T i - J I S 2 種冷延材のT e x T o o l s 解析

2014年12月26日 *HelperTex Office* 山田 義行

材料—Ti¥#2000-oil-RS7mm¥New-002-101-102¥TexTools¥JIS2-Ti-TexTools

TexToolsによる極点処理とODF解析、規格極点図の方法をご説明致します。
若し、random試料がある場合以下の方法で行います。
しかしTiのrandom試料がない為、
アルミニウムによる方法をご説明致します。
Tiでも同様な方法でdefocus補正が行えます。

データは C:¥CTR¥Al-powder-random をrandom 試料とします。 ODFPoleFigure2 ソフトウエアを使用しますが、 複雑なので最初は ODFPoleFifure1\_5 ソフトウエアを使用します。

| M ODFPolefigure1.5 1.08T[15/10/31] by CTR                                                                                                    |
|----------------------------------------------------------------------------------------------------|
| File Linear ToolKit Help InitSet                                                                                                    |
| Files select                                                                                                    |
| Calcration Condition       Previous     Next       Smoothing       O,O,O       Change       Cycles       Q                                                                                            |
| Backgroud delete mode                                                                                                    |
| AbsCalc           Schulz reflection method         Absorption coefficien         1/cm         Thickness         1.0         cm         2Theta         0.0         deg.         0 1/Kt         Profile |
| Uetocus file Select TextDisp  1/Ra Profile Limit Alfa Defocus val Free                                                                                                    |
| Standardize OutFiles Cancel Calc ODF File Calc ODF File                                                                                                    |
|                                                                                                    |

r a n d o m 試料をロードしてバックグランド削除を行います。

| 開<             | 41(4/A                                                                                                    | ×                   |
|----------------|----------------------------------------------------------------------------------------------------|---------------------|
| ファイルの場所(1)     | t: 🌗 Al-powder-random 🔹 🤌 📂 📰 •                                                                                                    |                     |
| 最近使った項         | <ul> <li>111-random</li> <li>200-random</li> <li>220-random</li> <li>311-random</li> </ul>                                                  |                     |
| デスクトップ         |                                                                                                    |                     |
| 71 F#1X21      |                                                                                                    |                     |
| אין<br>בטעב-א- |                                                                                                    |                     |
| く<br>ネットワーク    | ファイルを含(N): 『111-random.ASC <sup>**</sup> 200-random.ASC <sup>**</sup> 220-random.ASC <sup>**</sup><br>ファイルのタイプ(T): <b>*</b> asc.*ASC.*Asc ・ | <b>開</b> ((O)<br>取消 |

同時に複数のASCデータを選択します。

| %     {1,1,1}4711.0     X     %     {2,0,0}2402.0     X     %     {2,2,0}1561.0     X | KD20-manual                                  |
|---------------------------------------------------------------------------------------|----------------------------------------------|
|                                                                                       | - 0                                          |
| 0DFPolefigure1.5 1.08T[15/10/31] by CTR                                               |                                              |
| File Linear ToolKit Help InitSet                                                      | )u                                           |
|                                                                                       |                                              |
| ASC(RINI-PC) V III-random ASC 200-random ASC 220-random ASC                           |                                              |
| Previous Next C:#CTR#DATA#AI-powder-random#111-random.ASC [hk]                        | nge Smoothing<br>Cycles 2 - Weight 9 - Disp  |
| Backgroud delete mode                                                                 | RD                                           |
| 🕼 💿 DoubleMode 🔿 SingleMode 🔿 LowMode 🔿 HighMode 🔿 Nothing Set Dis                    | sp 🔲 0.0 Interporation 👻 🗌 Full              |
| AbsCalc                                                                               |                                              |
| Schulz reflection method   Absorption coefficien 1.0 1/cm Thickness 1.0 cm 2          | 2Theta 38.44 deg. 💿 1/Kt Profile             |
| Detocus tile Select                                                                   |                                              |
| TxT2 TextDisp @                                                                       | ) 1/Ra Profile Limit Alfa Defocus val Free ▼ |
| Standardize OutFiles OutFiles Asc(Pale) INT2(Pole) TXT2(Pole)                         | Cancel Calc ODF File                         |
|                                                                                       |                                              |
|                                                                                       |                                              |

バックグランドのみ削除します。削除したデータはTXT2ファイルとして同一のホルダに 作成されます。 🖳 111-random 2011/04/13 14:43 生データ 28 KB 🛯 200-random 2011/04/13 15:11 生データ 28 KB 220-random 2011/04/13 15:39 生データ 28 KB 🖼 311-random 2011/04/13 16:06 生データ 28 KB 🛯 111-random 2013/04/17 8:47 RINT200077+-22 KB 200-random 2013/04/17 8:47 RINT200077+-22 KB B 220-random 2013/04/17 8:47 RINT200077+-22 KB 🖼 311-random 2013/04/17 8:47 RINT200077+-22 KB 111-random\_chB0S\_2 2014/12/26 20:18 テキスト文書 22 KB 200-random\_chB0S\_2 2014/12/26 20:18 テキスト文書 22 KB 220-random\_chB0S\_2 2014/12/26 20:18 テキスト文書 22 KB

バックグランド削除された TXT2 ファイルです。

このファイルをTXT2でロードします。

| AbsCalc                                          | 開く                                                                                                    |
|--------------------------------------------------|----------------------------------------------------------------------------------------------------|
| Schulz reflection method     Detocus file Select | ファイルの場所(I): 🕕 Al-powder-random                                                                                       |
| Standardize     OutFiles       Ø     Asc(Pole)   | <ul> <li>副 111-random_chB0S_2</li> <li>副 200-random_chB0S_2</li> <li>最近使った項</li> <li>副 220-random_chB0S_2</li> </ul> |
|                                                  |                                                                                                    |

ファイルロードと共にdefocus曲線が計算されたファイルを表示します。

| M ODFPolefigure1.5 1.08T[15/10/31] by CTR                                                                                                    |
|----------------------------------------------------------------------------------------------------|
| File Linear ToolKit Help InitSet                                                                                                    |
| Files select                                                                                                    |
| ASC(RINI-PC) V 111-random.ASC 200-random.ASC 220-random.ASC                                                                                                    |
| Previous       Next       C.¥CTR¥DATA¥Al-powder-random¥111-random.ASC         Image: Structure of the structure of the structure of the |
| Backgroud delete mode                                                                                                    |
| 🔽 💿 DoubleMode 🔿 SingleMode 🔿 LowMode 🔿 HighMode 🔿 Nothing Set Disp                                                                                                    |
| AbsCalc Schulz reflection method Absorption coefficien 1 0 1/cm Thickness 1.0 cm 2Theta 38.44 deg. It Profile                                                                                                    |
| Defocus file Select           Defocus file Select         TxT2         C.#CTR#DATA#Al-powder-random#defocus#DEFOCUS_F.TXT         TextDisp         1/Ra         Profile         Limit Alfa Defocus val         Free *                                                                                                    |
| Standardize     OutFiles       Image: Cancel     ODF File       Image: Cancel     Cancel       Image: Cancel     Cancel       Image: Cancel     Cancel       Image: Cancel     Cancel       Image: Cancel     Cancel       Image: Cancel     Cancel       Image: Cancel     Cancel                                                                                                    |
|                                                                                                    |
|                                                                                                    |

これで、アルミニウムのrandom試料の設定が完了します。

実際の配向のある試料をロードしてバックグランド削除、defocus補正を行えばODF解析出来ます。 試しに、defocus曲線を作成した同一のファイルを処理してみます。

| M ODFPolefigure1.5 1.08T[15/10/31] by CTR                                                                                                    |
|----------------------------------------------------------------------------------------------------|
| File Linear ToolKit Help InitSet                                                                                                    |
| Files select ASC(RINT-PC) Ill-random.ASC 200-random.ASC 220-random.ASC                                                                                                    |
| Previous       Next       C.¥CTR¥DATA¥AI-powder-random¥111-random.ASC               hkl             1,1,1             Change             Cycles 2 • Weight 9 • Disp                                                                                                    |
| Backgroud delete mode                                                                                                    |
| Image: Schulz reflection method       ✓       Absorption coefficien       1.0       1/cm       Thickness       1.0       cm       2Theta       38,44       deg.       ●       1/Kt       Profile                                                                                                    |
| TXT2 C+CTR*DATA¥AI-powder-random*defocus*DEFOCUS_F.TXT  TextDisp  1/Ra Profile Limit Alfa Defocus val Free *                                                                                                    |
| Image: Contract of the second second seco |
| <b>↑</b>                                                                                                    |
| さて選択 ー括処理します。                                                                                                    |
| X {1,1,1}1.26     □    X                                                                                                    |
|                                                                                                    |
|                                                                                                    |
|                                                                                                    |
|                                                                                                    |
|                                                                                                    |
|                                                                                                    |
|                                                                                                    |
|                                                                                                    |

自分自身を補正したのでFlatになっています。

ODFPoleFigure2 の内部 defocus 機能を使えば、random 試料なしで defocus 補正は可能

TexToolsの入力ファイルを作成します。

Cancel

ODF File

Calc

| Opti | ion Symmetric     | Software     | Data      |              |             |            |                |           |        |          |          |
|------|-------------------|--------------|-----------|--------------|-------------|------------|----------------|-----------|--------|----------|----------|
| -    | Outside text      |              |           |              |             |            |                |           |        |          |          |
|      | Inside text       | etries after | Schoenf   | iles)        |             |            | •              |           |        |          |          |
|      | Labotex           | <=c          | 1.0       | alfa 90.     | 0 beta      | 90.0 ga    | imm 90.0       |           | LC     | ) AutoCł | nange    |
|      | Stadard ODF       |              |           |              |             |            |                |           |        |          |          |
|      | Siemens           | XT(b,intens  | ;),TXT2(a | ,b,intens.)) | h,k,l       | 2Theta     | Alfa Area      | Trans     | AlfaS  | AlfaE    | Select   |
|      | TexTools(txt)     | hB0DS_2.T>   | α<br>     |              | 1,1,1       | 38.44      | 0.0->75.0      |           | 0.0    | 75.0     |          |
|      | TayTools(pol)     | hB0DS_2.T>   | π         |              | 2,0,0       | 44.7       | 0.0->75.0      |           | 0.0    | 75.0     | <b>V</b> |
|      | Tex Tools(pol)    | hB0DS_2.T>   | π         |              | 2,2,0       | 65.06      | 0.0->75.0      |           | 0.0    | 75.0     |          |
|      | popLA(RAW)        |              |           |              | 2,1,0       | 0.0        |                |           | 0.0    | 0.0      |          |
|      | 2                 |              |           |              | 2, 1, 1     | 0.0        |                |           | 0.0    | 0.0      |          |
|      | 2                 |              |           |              | 2,2,1       | 0.0        |                |           | 0.0    | 0.0      |          |
|      | 2                 |              |           |              | 1,0,0       | 0.0        |                |           | 0.0    | 0.0      |          |
|      | 2                 |              |           |              | 1,1,0       | 0.0        |                |           | 0.0    | 0.0      |          |
|      | 2                 |              |           |              | 1,1,1       | 0.0        |                |           | 0.0    | 0.0      |          |
|      | €                 |              |           |              | 2,1,0       | 0.0        |                |           | 0.0    | 0.0      |          |
|      | €                 |              |           |              | 2,1,1       | 0.0        |                |           | 0.0    | 0.0      |          |
|      | ₽                 |              |           |              | 2,2,1       | 0.0        |                |           | 0.0    | 0.0      |          |
| Co   | omment 111-ran    | dom_chB0DS   | 5_2.TXT 2 | 00-random_cł | hB0DS_2.TXT | 220-randor | m_chB0DS_2.    |           |        |          | -        |
| Sy   | ymmetric type Ful | 1            |           | TexTools     | (pol) text  | Labote»    | <(EPF),popLA(F | RAW) file | name – | 1        |          |

Option で TexTools(pol)を選択してファイルファイルを作成します。

|                       | 1 1              |          |       |
|-----------------------|------------------|----------|-------|
| 🖷 111-random_chB0S_2  | 2014/12/26 20:18 | テキスト文書   | 22 KB |
| 📳 200-random_chB0S_2  | 2014/12/26 20:18 | テキスト文書   | 22 KB |
| 📳 220-random_chB0S_2  | 2014/12/26 20:18 | テキスト文書   | 22 KB |
| 111-random_chB0DS_2   | 2014/12/26 20:32 | テキスト文書   | 22 KB |
| 200-random_chB0DS_2   | 2014/12/26 20:32 | テキスト文書   | 22 KB |
| 📳 220-random_chB0DS_2 | 2014/12/26 20:32 | テキスト文書   | 22 KB |
| textools111_0.pol     | 2014/12/26 20:36 | POL ファイル | 38 KB |
| textools200_1.pol     | 2014/12/26 20:36 | POL ファイル | 38 KB |
| textools220_2.pol     | 2014/12/26 20:36 | POL ファイル | 38 KB |
|                       |                  |          |       |

これがTexToolsの入力データです。

前回の[Ti及びTi合金の集合組織]と同じデータをTexToolsで解析します。

| ODF Calcula                                                                                    | ition Setup                                                                                                   |                                                             |                                                                                                    |                                                                   | ×                               |
|------------------------------------------------------------------------------------------------|----------------------------------------------------------------------------------------------------|-------------------------------------------------------------|----------------------------------------------------------------------------------------------------|-------------------------------------------------------------------|---------------------------------|
| Crystal info.<br>Crystal s<br>a 1<br>b 1<br>c/a 1.01<br>V Normalizint<br>With Ortho<br>Save as | system Hexagonal<br>α 90<br>β 90<br>γ 12<br>g pole figures before O<br>gonal sample symmetry<br>[W¥]肌定データΟ¥材料 | ▼<br>0<br>DF calculation<br>,<br>i - Ti¥JIS2種Ti冷<br>Advance | Pole figure info.<br>Number of pole figures<br>1st PF 2nd PF 3rd PF<br>h 0 k<br>Browse PF file location<br>W¥測定データO¥材料-1<br>Resolution: 5.00<br>C Assuming fiber textur<br>延村A¥#2000-1-oil-RS7mm¥N | 3 ▼<br>0 I 2<br>1¥JIS2種Ti冷延材A<br>e<br>ew-002-101-102¥Te<br>Cancel | ]<br>₽<br>₽<br>¥#2000-<br>×Tc ₽ |
|                                                                                                |                                                                                                    | havance                                                     |                                                                                                    | Cancel                                                            |                                 |
|                                                                                                |                                                                                                    | 2                                                           | $\varphi_1 = 0^{\circ}, 90^{\circ}$                                                                                                    |                                                                   | Max = 2.<br>                    |
|                                                                                                |                                                                                                    | 0                                                           | $\Phi = 0^{\circ}, 90^{\circ}$                                                                                                    |                                                                   |                                 |
| 計算極点國                                                                                          | X                                                                                                    |                                                             |                                                                                                    |                                                                   |                                 |
|                                                                                                | RD                                                                                                    | Max = 2.3<br>1.00<br>1.30<br>1.50<br>1.80<br>2.00<br>TD     | RD                                                                                                    | Max = 1.2<br>                                                     | G                               |

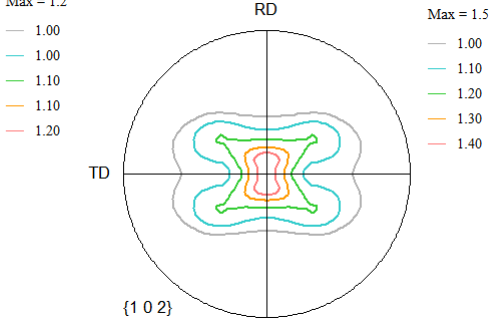

1.10

ここでTexToolsの解析Error調べる

{0 0 2}

)|3 3↓ 1|0.0100 0.1013↓ 目標1%に対し10.1%のErrorが存在します。

{1 0 1}

詳しく調べるにはValueODFVFソフトウエアで確認します。

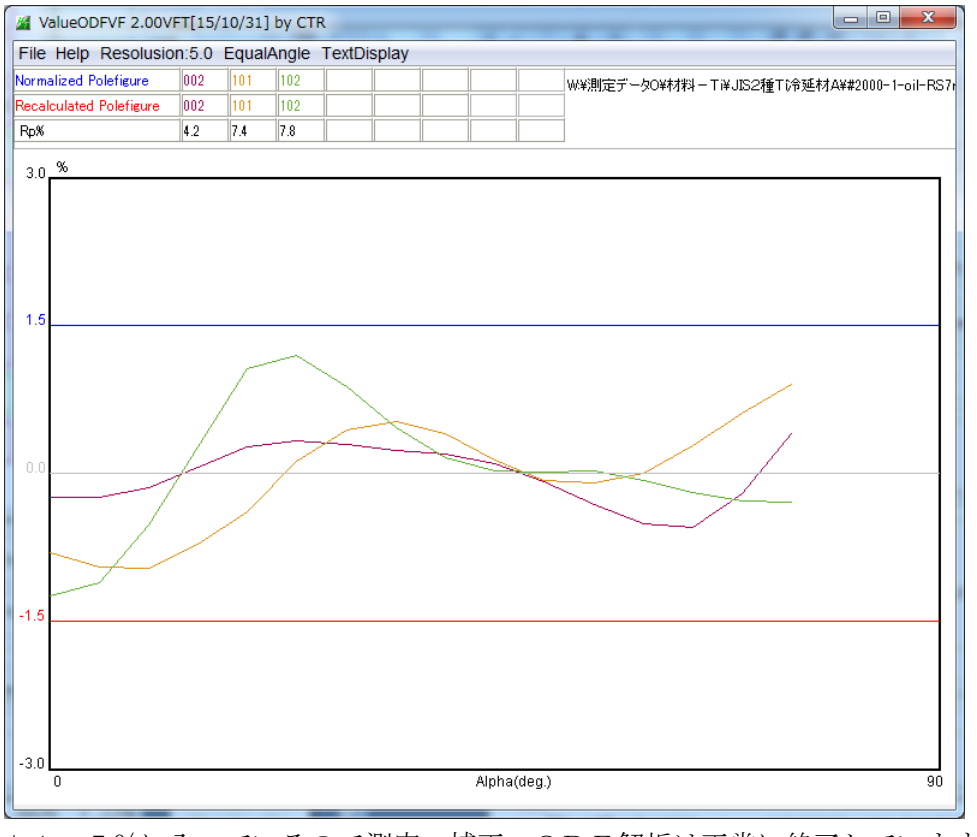

±1.5%に入っているので測定、補正、ODF解析は正常に終了しています。

極点ソフトウエアで規格化の方法が異なります。

リガクと同一の規格化を行うのであればTexToolsの再計算極点図をリガクと同一の規格を 行ってみます。

| textools002_0.pol | 2014/10/05 8:34  | POL ファイル  | 38 KB |
|-------------------|------------------|-----------|-------|
| textools101_1.pol | 2014/10/05 8:34  | POL ファイル  | 38 KB |
| textools102_2.pol | 2014/10/05 8:34  | POL ファイル  | 38 KB |
| TI-3PE.HODF       | 2014/12/26 20:40 | HODF ファイル | 34 KB |
| 002.HPF           | 2014/12/26 20:41 | HPF ファイル  | 10 KB |
| 101.HPF           | 2014/12/26 20:42 | HPF ファイル  | 10 KB |
| 102.HPF           | 2014/12/26 20:43 | HPF ファイル  | 10 KB |

TexToolsへの入力ファイル

Ti-3PE. HPFはTexToolsが解析したODF図と前記Errorが記述されています。

HPFは再計算極点図です。

TexToolsが作成した再計算極点図をCTRパッケージで表示する

まず、MakePoleFileソフトウエアでHPFファイルをASCファイルに変換する

| 🕍 MakePoleF | ile 1.63YT[15/10/31] by CTR                      |             |  |
|-------------|--------------------------------------------------|-------------|--|
| File Help   |                                                  |             |  |
| File I      | LaboTex(Recalc or Additional Pole Figure(*.TPF)) |             |  |
| Exit        | TexTools(*.HPF)                                  |             |  |
| -Step An∉   | TEXT(*.TXT)                                      |             |  |
| Out Filer   | TEXT2(*2.TXT Alfa,Beta,Intens: *Polecenter=90)   |             |  |
| PoleFigur   | StnadrdODF(OutMax.txt->ODF13)                    | ame HKL.TXT |  |
|             | popLA(*.RAW)                                     |             |  |
| 0           | Bunge(*.PF)                                      |             |  |
| N           | Bruker uxd format (*.uxd $\beta$ =0 : TD)        |             |  |
| Delocustar  | GADDS popLARAW(*.RAW β=0: TD)                    |             |  |

| MakePoleFile 1.63YT[15/10/31] by CTR                                                        |  |
|---------------------------------------------------------------------------------------------|--|
| File Help                                                                                   |  |
| SelectFile<br>W:測定データ0\材料-Ti\JIS2種Ti冷延材A\#2000-1-oil-RS7mm\New-002-101-102\TexTools\002.HPF |  |
| Step Angles textools                                                                        |  |
| Out Filename                                                                                |  |
| PoleFigureCenter : 90 O TXT2 O TXT O Asc O TXT2 filename HKL.TXT                            |  |
| W:測定データO\材料-Ti\JIS2種T i 冷延材A\#2000-1-oil-RS7mm\New-002-101-102\TexTools\002_textools.ASC    |  |
| OK                                                                                          |  |
| NextSelect                                                                                  |  |

| textools002_0.pol | 2014/10/05 8:34  | POL ファイル     | 38 KB |
|-------------------|------------------|--------------|-------|
| textools101_1.pol | 2014/10/05 8:34  | POL ファイル     | 38 KB |
| textools102_2.pol | 2014/10/05 8:34  | POL ファイル     | 38 KB |
| Ti-3PE.HODF       | 2014/12/26 20:40 | HODF ファイル    | 34 KB |
| 002.HPF           | 2014/12/26 20:41 | HPF ファイル     | 10 KB |
| 101.HPF           | 2014/12/26 20:42 | HPF ファイル     | 10 KB |
| 102.HPF           | 2014/12/26 20:43 | HPF ファイル     | 10 KB |
| 🖻 002_textools    | 2014/12/26 20:57 | RINT200077+- | 14 KB |
| 101_textools      | 2014/12/26 20:57 | RINT200077+- | 14 KB |
| 🖾 102_textools    | 2014/12/26 20:57 | RINT200077+- | 14 KB |

ASCファイルに変換されています。

## ODFPOleFigure1\_5 で読み込む

| ₩ {0,0,2}2.28 | <pre>4 {1,0,1}1.23</pre> | <b>%</b> {1,0,2}1.46 |  |
|---------------|--------------------------|----------------------|--|
|               |                          |                      |  |
|               |                          |                      |  |
|               |                          |                      |  |
|               |                          |                      |  |
|               |                          |                      |  |
|               |                          |                      |  |
|               |                          |                      |  |

| M ODFPolefigure1.5 1.08T[15/10/31] by CTR                                                                                                    |
|----------------------------------------------------------------------------------------------------|
| File Linear ToolKit Help InitSet                                                                                                    |
| Files select       ASC(RINT-PC)       002_textools.ASC 101_textools.ASC 102_textools.ASC                                                                                                    |
| Calcration Condition Previous Next W¥測定データO¥材料 - Ti¥JIS2種TI冷延材A¥#2000-1-oil-RS7mm¥New-002-101                                                                                                    |
| Backgroud delete mode                                                                                                    |
| AbsCalc          Schulz reflection method       Absorption coefficien       1.0       1/cm       Thickness       1.0       cm       2Theta       0.0       deg.       Image: 1/Kt       Profile                                                                                                    |
| Detocus fue Select           Image: Carter of the Select           Image: Carter of the Select of the Select of the S |
| Standardize OutFile Cancel ODF File ODF File                                                                                                    |
|                                                                                                    |

## Defocus 補正なしで規格化のみ行う。

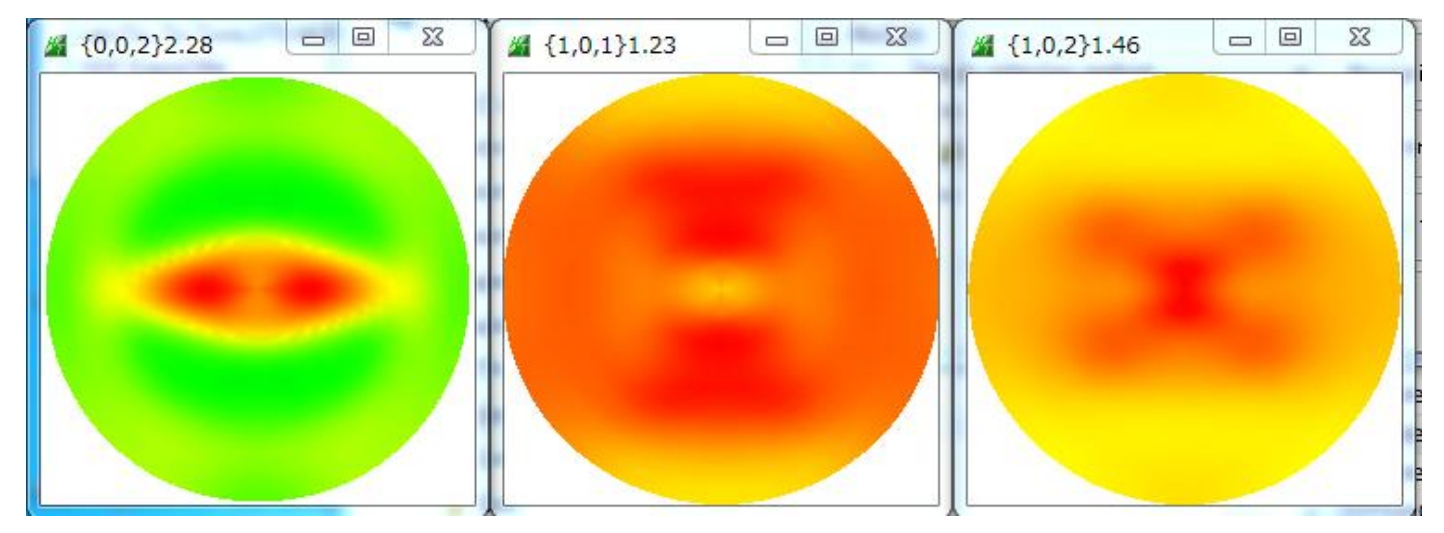

入力データと規格化極点図のMax値は同じです。

ASCファイルなので、RINT正極点でも表示出来ます。

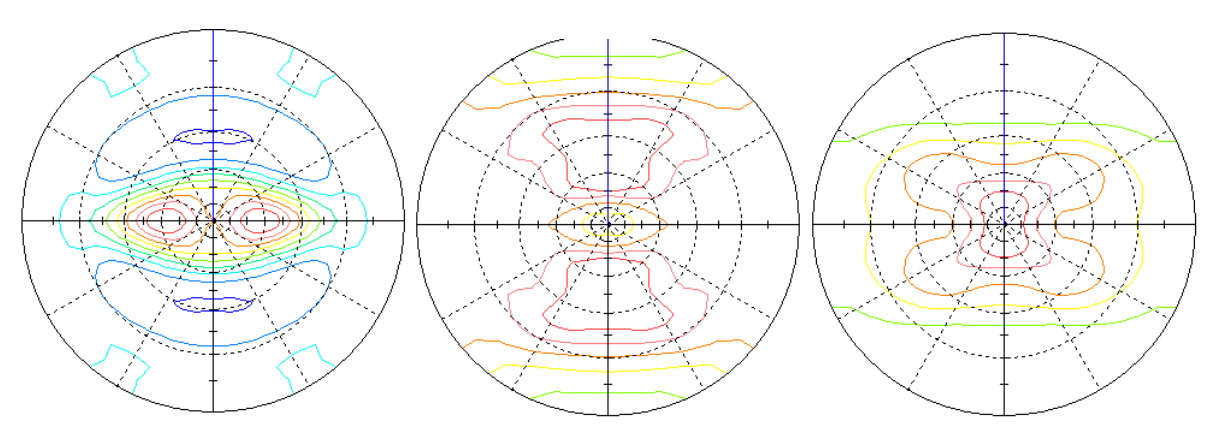

## ODF図をCTRソフトウエアで表示 (GPODFDisplayソフトウエア)

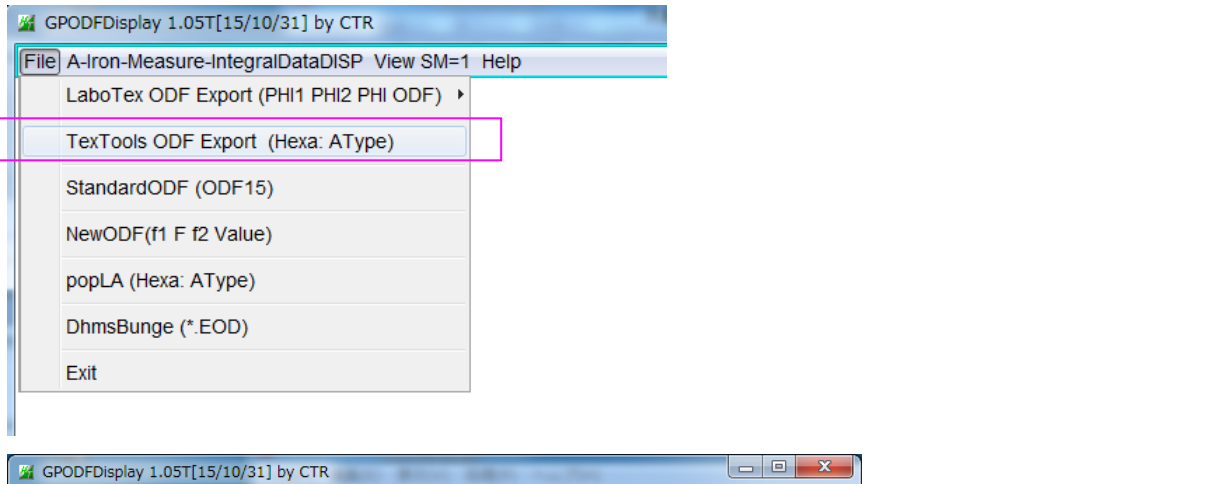

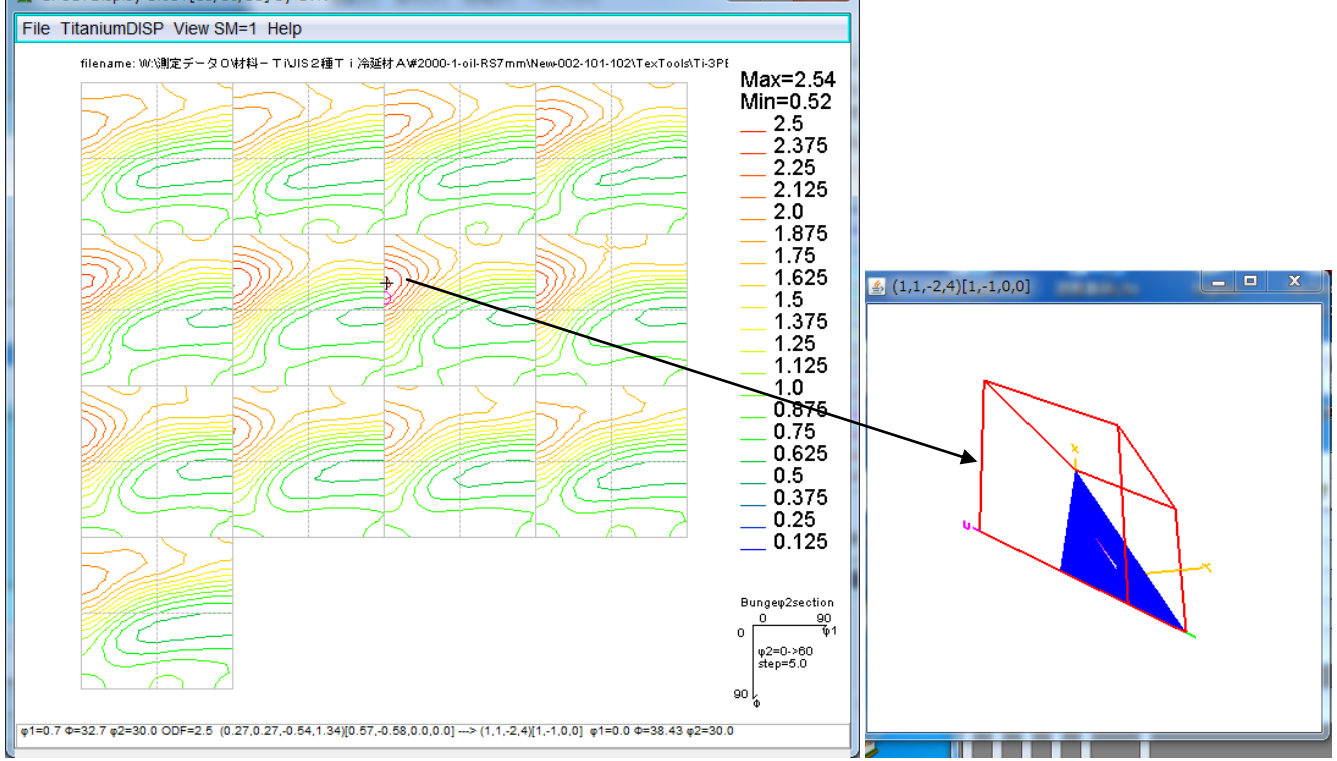

CTRパッケージでODF図も描画出来ます。

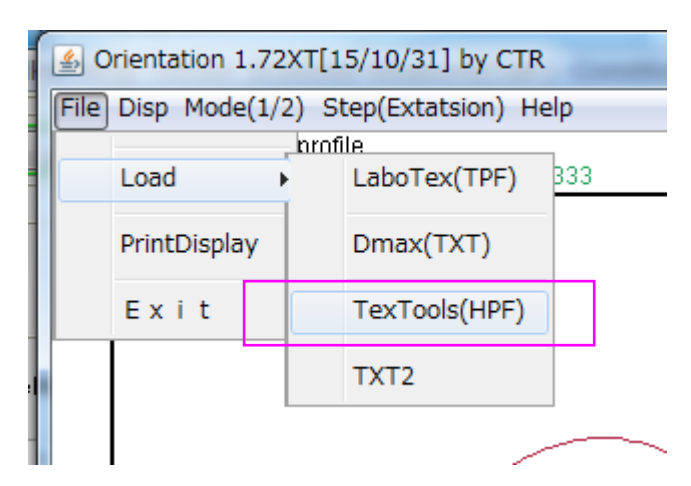

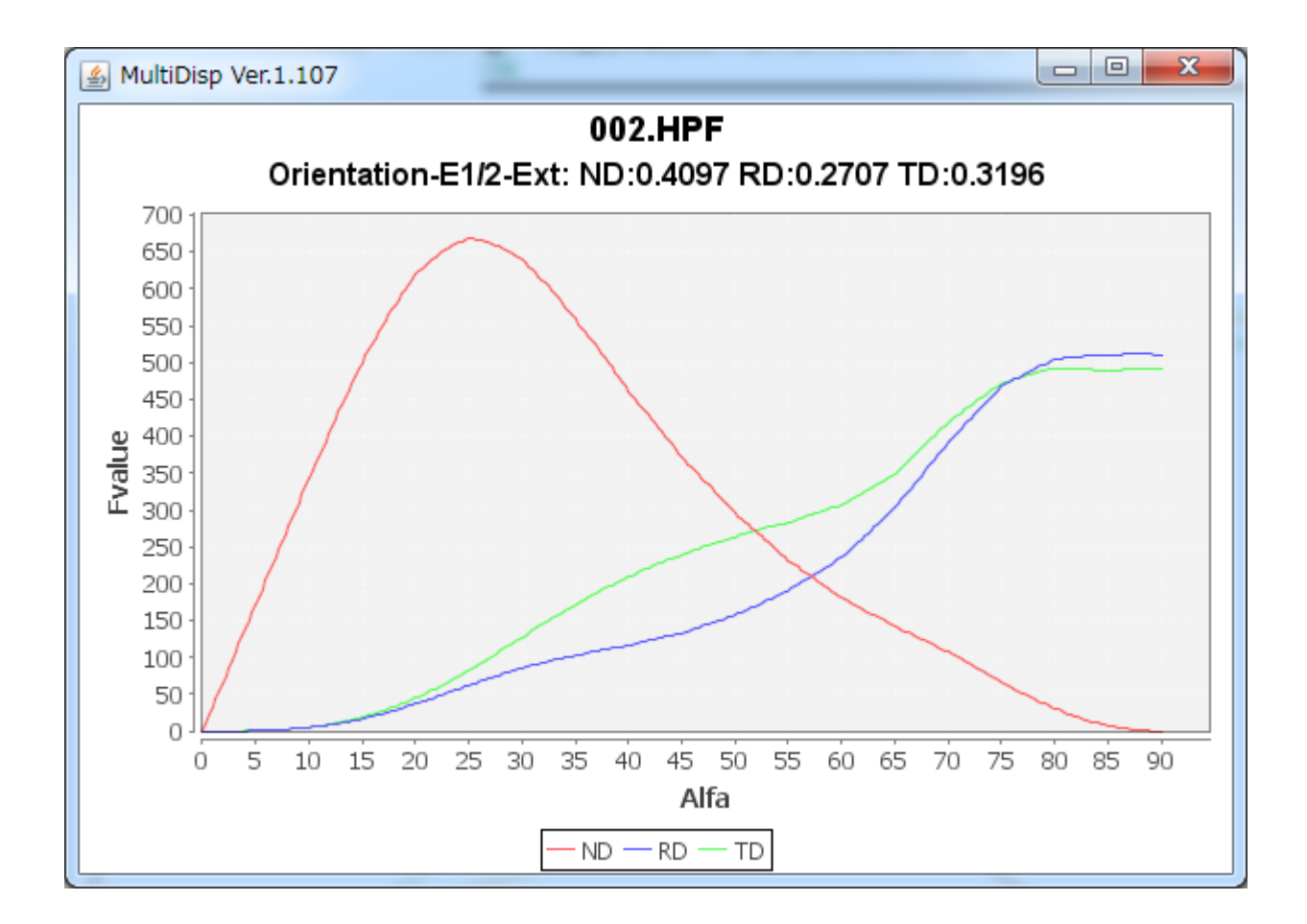